# Butlletí Setmanal INFORME DE RECEPTES VENUDES

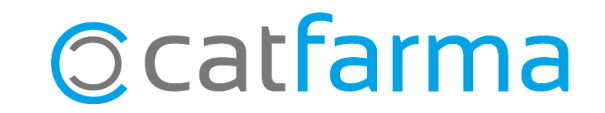

En aquest butlletí veurem com realitzar amb **Nixfarma** una consulta de les receptes dispensades en un període de temps. Aquesta informació és de gran utilitat, per exemple, en finalitzar el mes, quan es volen consultar el total de receptes venudes agrupades per les diferents entitats.

A continuació veurem un exemple del seu ús.

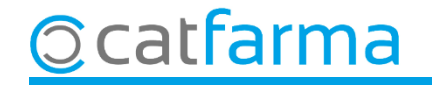

Accedim al menú **Receptes → Informe de receptes venudes**.

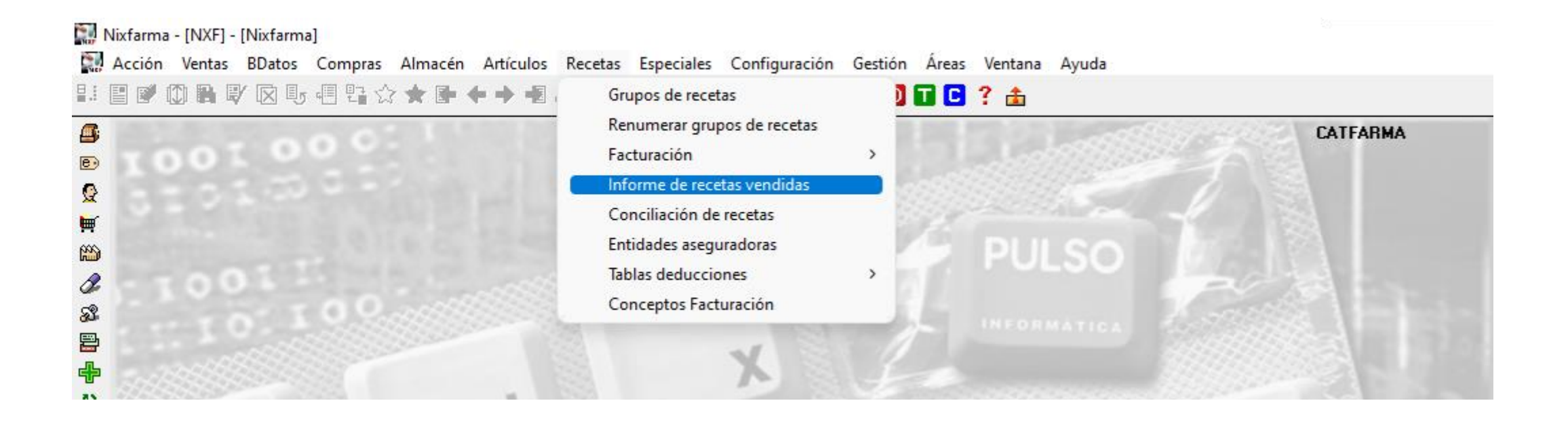

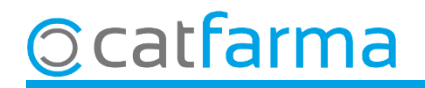

Un cop a la pantalla, indicarem els criteris de selecció que volem realitzar:

|                                     | 🔛 Criterios de selección 🛛 🕹                                                                                                    |       |
|-------------------------------------|----------------------------------------------------------------------------------------------------|-------|
|                                     | Título de la consulta:                                                                                                    |       |
|                                     | Selección<br>de<br>Artículos<br>Artículos                                                                                                    | icles |
| Indiquem el període<br>a consultar. | Operador Almacén   Pechas Unidades   Desde fecha 01/10/2023   Hasta fecha 27/10/2023   Hasta hora 23:59:59   Intervalo horario Agrupado por   Entidad Entidad   Entidad Entidad y fecha   Tipo Image: Desde hora per |       |
|                                     | Aguda Veure el resultat.                                                                                                    |       |

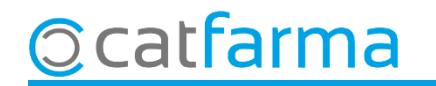

Aquí veiem totes les vendes d'octubre, agrupades per les diferents entitats.

| Entidad | Descripción              | Fecha | Recetas | Unidades | P.V.P      | Aportación | Diferencia |
|---------|--------------------------|-------|---------|----------|------------|------------|------------|
| 1       | CATSALUT                 |       | 40      | 40       | 1.087,41   | 378,00     | 709,41     |
| 2       | MUFACE                   |       | 54      | 54       | 872,88     | 185,79     | 687,09     |
| 4       | MUGEJU                   |       | 3       | 3        | 15,94      | 3,81       | 12,13      |
| 9       | MUTUAS DE SEGUROS LIBRES |       | 6       | 5        | 96,52      | 4,06       | 92,46      |
| 10      | RECEPTE ELECTRONICA      |       | 3.675   | 3.675    | 49.822,56  | 4.761,17   | 45.061,39  |
|         | Venta libre              |       | 5.370   | 5.766    | 53.457,07  | 53.003,29  | 453,78     |
|         |                          |       |         |          |            |            |            |
|         |                          |       |         |          |            |            |            |
|         |                          |       |         |          |            |            |            |
|         |                          |       |         |          |            |            |            |
|         |                          |       |         |          |            |            |            |
|         |                          |       |         |          |            |            |            |
|         |                          |       |         |          |            |            |            |
|         |                          |       |         |          |            |            |            |
|         |                          |       |         |          |            |            |            |
|         |                          |       |         |          |            |            |            |
|         |                          |       |         |          |            |            |            |
|         |                          |       |         |          |            |            |            |
|         |                          | TOTAL | 9.153   | 9.549    | 105.406,82 | 58.344,93  | 47.061,89  |
|         |                          |       |         |          |            |            |            |

5

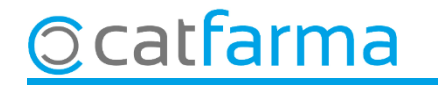

# Bon Treball Sempre al teu servei

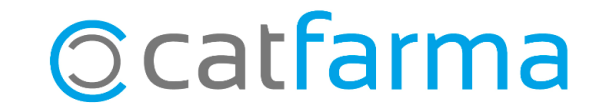